## **Automatic Deduplication**

 $\bigcirc$ 

≙

To understand duplication problem and how automatic deduplication is used, read article Deci ding Whether to Use Automatic Deduplication.

## To enable automatic deduplication:

- 1. Go to blocked URL > Settings > NetFlow Settings > Configuration > Automatic
- Deduplication 2. Select Enable

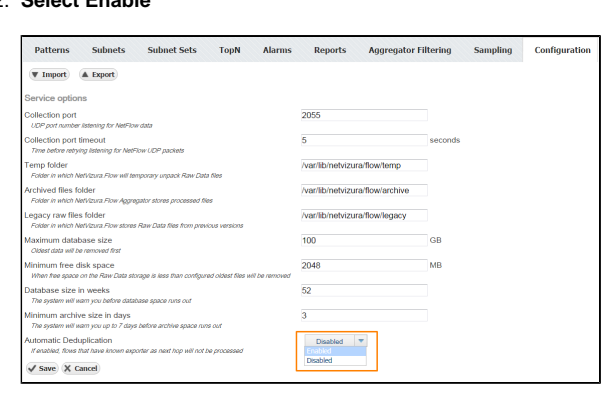

In order to achieve automatic flow deduplication in Traffic Patterns and Subnet Sets, it is required that <u>ALL devices in flow continuity are configured as exporters</u>.